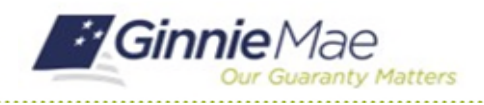

GMC INSURANCE MODULE QUICK REFERENCE CARD

This Quick Reference Card provides an overview of the steps and instructions to add or remove a user to an Insurance Policy Review in the GMC Insurance module.

#### NAVIGATING TO GMC INSURANCE

- 1. Navigate to MyGinnieMae (https://my.ginniemae.gov).
- 2. Login with your user credentials.

| Our Guaranty Matters                                                                                                    |                                                                                       |
|----------------------------------------------------------------------------------------------------|---------------------------------------------------------------------------------------|
| Government Security Disclosure                                                                                                    | Initial Authentication                                                                |
| You are accessing a U.S. Government information system, which includes [1]<br>this computer, [2] this computer network, [3] all computers connected to this<br>network, and [4] all devices and stronge media attached to this intovick or<br>to a computer on this network. This information system is provided for U.S.<br>Overnment-buttomated use only.<br>Unauthorised or improper use of this system may result in disciplinary action,<br>as well as civil and criminal penalties.<br>By using this information system, you undestand and consent to the following:<br>1. You have no reasonable expectation of privacy regarding any<br>communications or data transiting or stored on this information system. At any<br>communications or data transiting or stored on this information system.<br>National system, system, when you undestand and consent to the following:<br>1. You have no reasonable expectation of privacy regarding any<br>communications or data transiting or stored on this information system.<br>At any<br>communications or data transiting or stored on this information system<br>on this information system.<br>2. Any communications or data transiting or stored on this information system<br>may be disclosed or used for any lawful government purpose.<br>3. Your content is final and inevacible. You may not rely on any statements<br>or informal policies purporting to provide you with any expectation of privacy<br>uspervisor or any other official, except HUD or Ginnie Mae's Chief Information<br>Office. | Please provide your username and possword.  Username Password  LOGIN  Eorgot Password |

 Select Ginnie Mae Central under the Applications section on the My Tools dropdown.

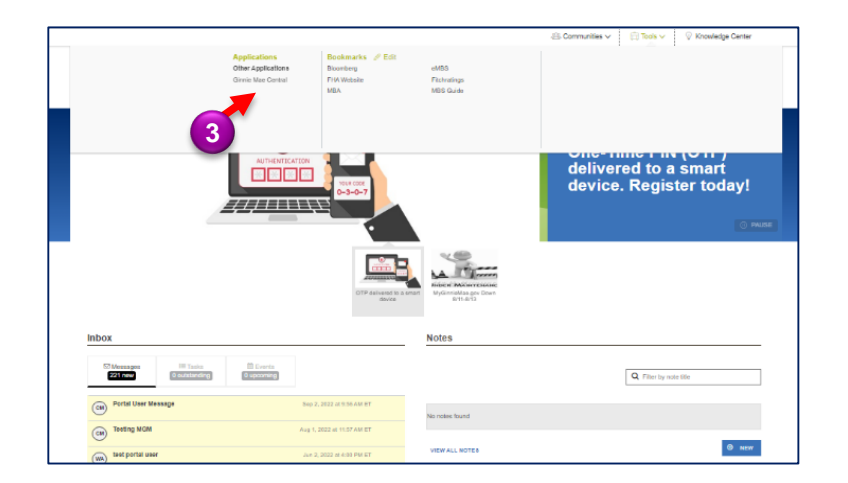

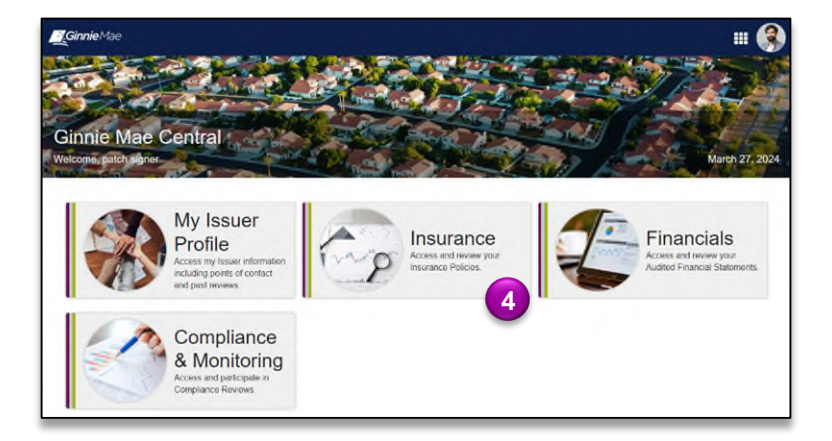

4. Select the Insurance module.

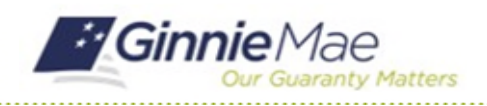

GMC INSURANCE MODULE QUICK REFERENCE CARD

#### ADD USER TO REVIEW

 Select Submission in the Current Submission Information box, or select Reviews under My Resources on the Insurance homepage and select the correct Review ID.

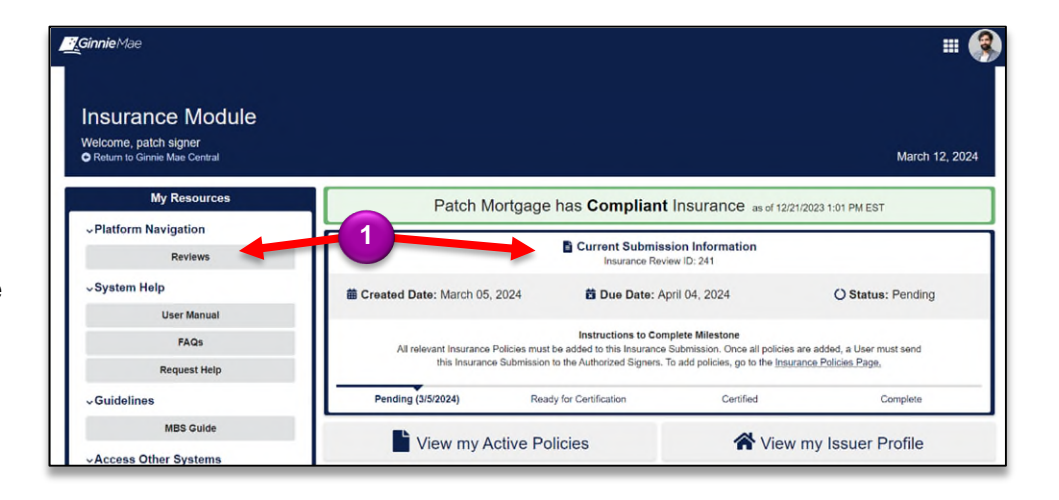

- 2. Select the **Users** tab.
- 3. When on the **Users** tab, click the **ADD USERS** that appears in the top right corner.

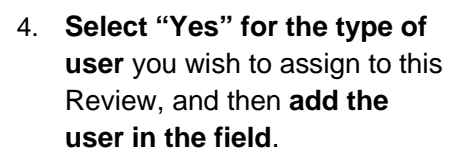

*Note:* Basic Users will only be able to Add or Remove themselves. Authorized signers will be able to Add or Remove any user.

5. Select **SUBMIT** to add this user to the review.

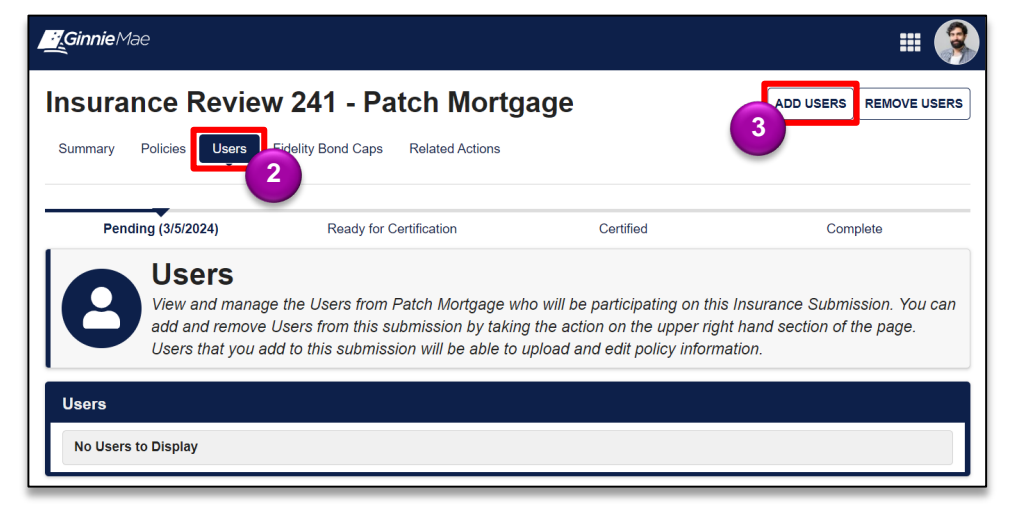

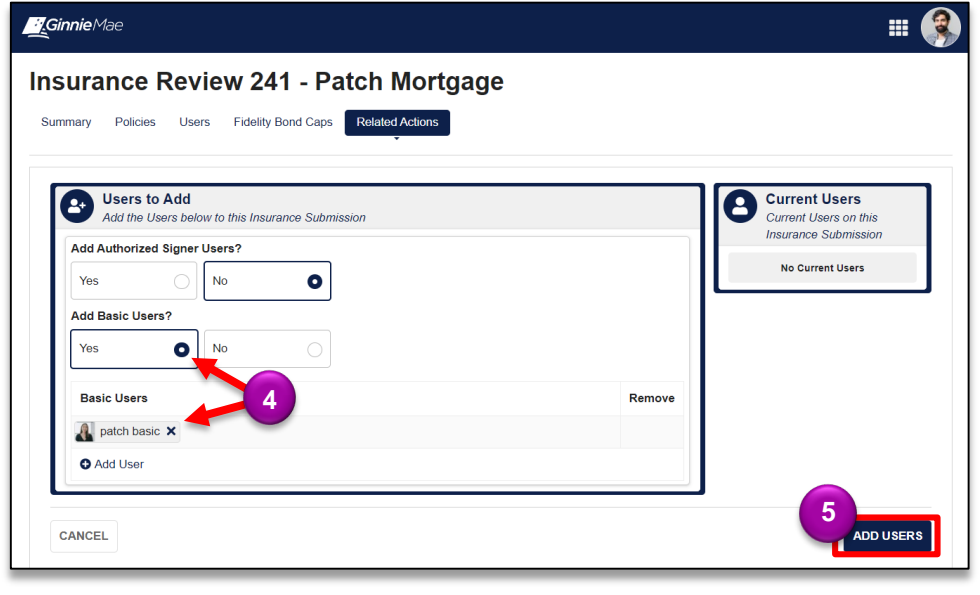

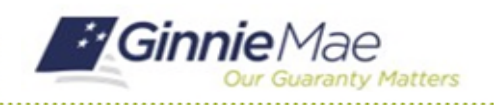

GMC INSURANCE MODULE QUICK REFERENCE CARD

6. Select **YES** to confirm and successfully complete this action.

| <b>Billionnie</b> Mae                                                                                                    |                                                                                            | # <b>(</b> §                                                                       |
|----------------------------------------------------------------------------------------------------|--------------------------------------------------------------------------------------------|------------------------------------------------------------------------------------|
| Insurance Review 241 - Pate<br>Summary Policies Users Fidelity Bond Caps<br>Users to Add<br>Add the Users below to this Insurance Submission<br>Add Authorized Signer Users?<br>Ves NO<br>Add Basic Users?<br>Ves NO<br>Basic Users<br>patch basic X<br>Add User | Confirm<br>Are you sure you would like to add these Users to this Insurance<br>Submission? | Current Users<br>Current Users on this Insurance<br>Submission<br>No Current Users |
| CANCEL                                                                                                    |                                                                                            | ADD USERS                                                                          |

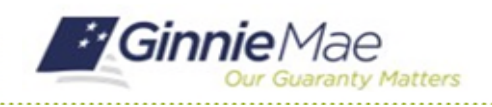

GMC INSURANCE MODULE QUICK REFERENCE CARD

#### **REMOVE USER FROM REVIEW**

1. Select Insurance Policies Page in the Current Review Information box.

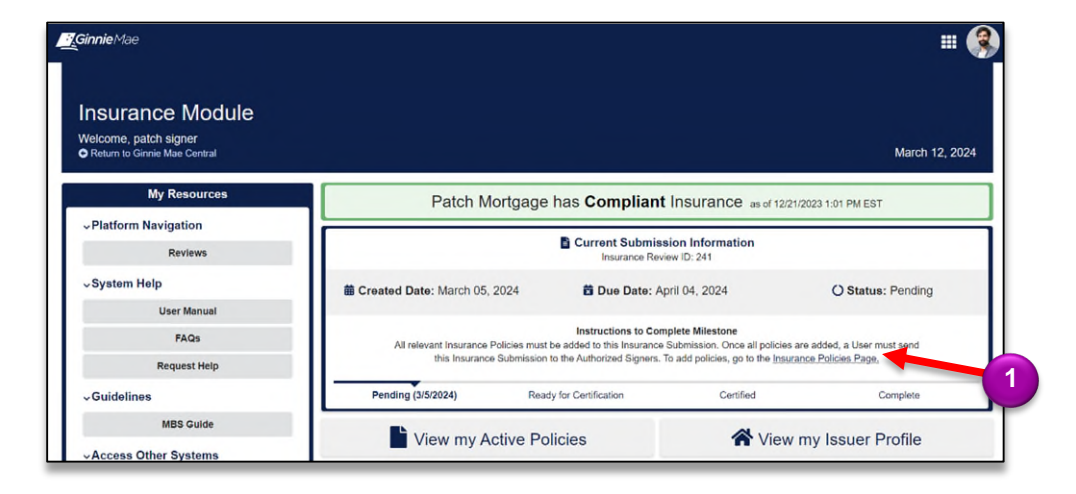

- 2. Select the **Users** tab.
- When on the Users tab, click the REMOVE USERS that appears in the top right corner.

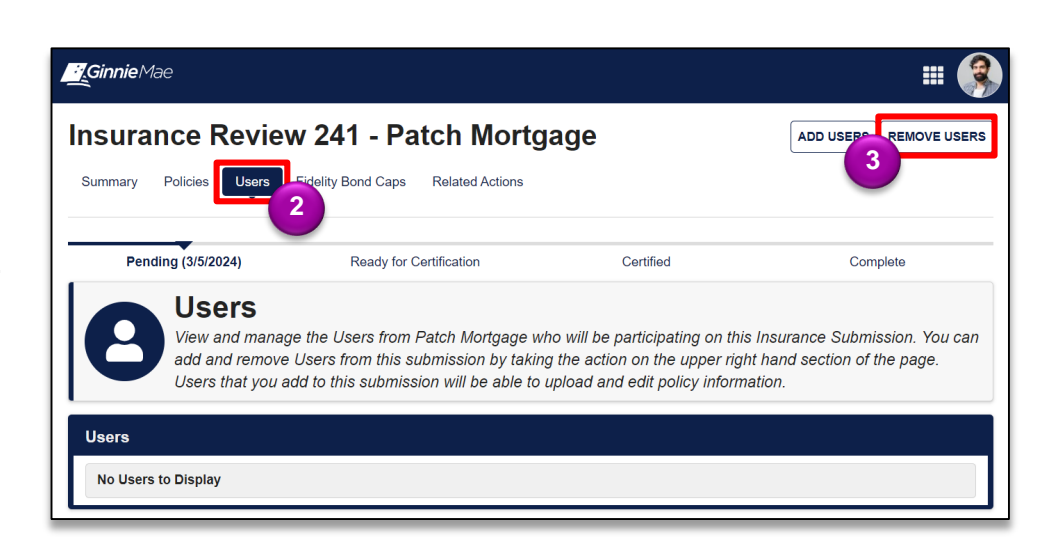

4. Remove the user by selecting the "x" on their row.

*Note:* Basic Users will only be able to Add or Remove themselves. Authorized signers will be able to Add or Remove any user.

5. Select **SUBMIT** to remove this user to the review.

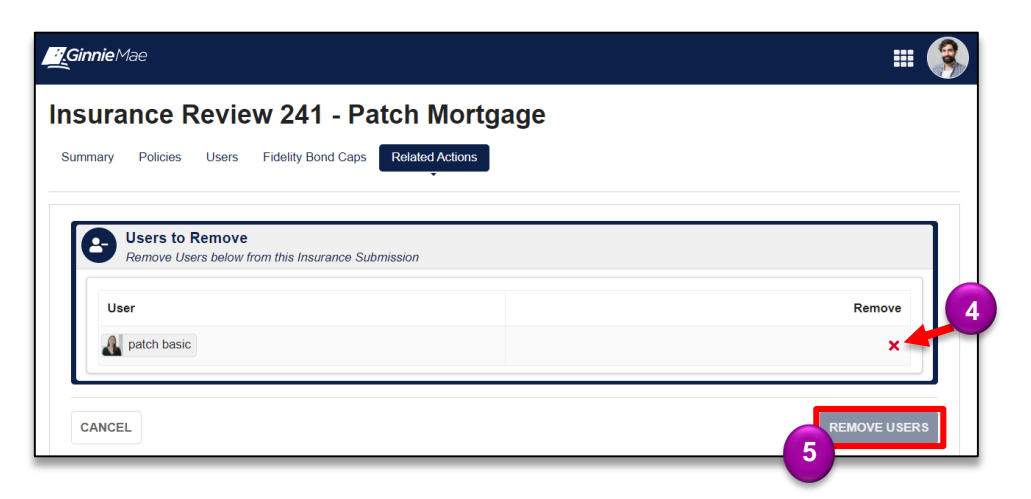

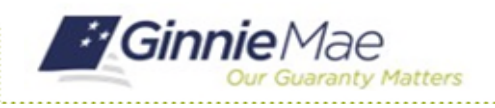

GMC INSURANCE MODULE QUICK REFERENCE CARD

6. Select **YES** to confirm and successfully complete this action.

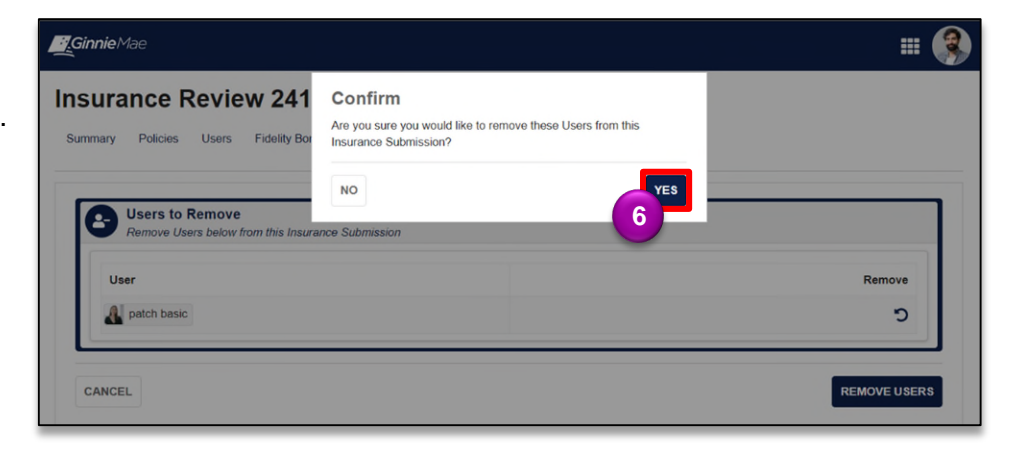